# Configuração de regras de acesso em roteadores VPN RV320 e RV325

## Objetivo

Listas de controle de acesso (ACLs) são listas que bloqueiam ou permitem que o tráfego seja enviado de e para determinados usuários. As regras de acesso podem ser configuradas para serem aplicadas o tempo todo ou com base em uma programação definida. Uma regra de acesso é configurada com base em vários critérios para permitir ou negar acesso à rede. A regra de acesso é agendada com base no tempo em que as regras de acesso precisam ser aplicadas ao roteador. Este artigo descreve e descreve o Assistente de configuração da regra de acesso usado para determinar se o tráfego tem permissão para entrar na rede através do firewall do roteador ou não para garantir a segurança na rede.

### Dispositivos aplicáveis | Versão do firmware

- Roteador VPN WAN duplo RV320 | V 1.1.0.09 (Download mais recente)
- Roteador VPN WAN duplo RV325 Gigabit | V 1.1.0.09 (Download mais recente)

## Configuração da regra de acesso

| Access  | Rules       |               |            |                    |                 |        |             |        |                   |
|---------|-------------|---------------|------------|--------------------|-----------------|--------|-------------|--------|-------------------|
| IPv4 IF | V6          |               |            |                    |                 |        |             |        |                   |
| Access  | Rules Table |               |            |                    |                 |        |             |        | Items 1-5 of 5 🔻  |
|         | Priority    | Enable        | Action     | Service            | SourceInterface | Source | Destination | Time   | Day               |
| 0       |             | <b>V</b>      | Allow      | All Traffic [1]    | LAN             | Any    | Any         | Always |                   |
| 0       |             | <b>V</b>      | Deny       | All Traffic [1]    | USB1            | Any    | Any         | Always |                   |
| 0       |             | <b>V</b>      | Deny       | All Traffic [1]    | USB2            | Any    | Any         | Always |                   |
| 0       |             |               | Deny       | All Traffic [1]    | WAN1            | Any    | Any         | Always |                   |
| 0       |             |               | Deny       | All Traffic [1]    | WAN2            | Any    | Any         | Always |                   |
| Add     | Edit Delete | Restore to De | ault Rules | Service Management |                 |        |             |        | Page 1 🔻 of 1 🕨 💌 |

Etapa 1. Faça login no utilitário de configuração da Web e escolha **Firewall>Access Rules**. A página *Regras de acesso* é aberta:

A Tabela de regras de acesso contém as seguintes informações:

- Prioridade Mostra a prioridade da regra de acesso
- Ativar Mostra se a regra de acesso está ativada ou desativada
- Ação Mostra que a regra de acesso é permitida ou negada.
- Serviço Mostra o tipo de serviço.
- SourceInterface Mostra a qual interface a regra de acesso é aplicada.
- Origem Mostra o endereço IP do dispositivo de origem
- Destino Mostra o endereço IP do dispositivo de destino
- Hora Mostra a hora em que a regra de acesso deve ser aplicada
- Dia Mostra durante uma semana quando a regra de acesso é aplicada

#### Gerenciamento de serviço

Etapa 1. Clique em **Gerenciamento de serviços** para adicionar um novo serviço. A página *da tabela Gerenciamento de serviços* é aberta:

| Servi | ce Management Table |          | Items1-5 of 21 5 | <ul> <li>per page</li> </ul> |
|-------|---------------------|----------|------------------|------------------------------|
|       | Service Name        | Protocol | Port Range       |                              |
|       | All Traffic         | TCP&UDP  | 1~65535          |                              |
|       | DNS                 | UDP      | 53~53            |                              |
|       | FTP                 | TCP      | 21~21            |                              |
|       | HTTP                | TCP      | 80~80            |                              |
|       | HTTP Secondary      | TCP      | 8080~8080        |                              |
| Add   | Edit Delete         |          | 📕 🖪 Page 1 🔻     | of 5 🕨 🕨                     |
|       |                     |          |                  |                              |

Etapa 2. Clique em Adicionar para adicionar um novo serviço.

| Servi | ce Management Table |          | Items 1-5 of 21 5 🔻 per page |  |  |  |
|-------|---------------------|----------|------------------------------|--|--|--|
|       | Service Name        | Protocol | Port Range                   |  |  |  |
|       | All Traffic         | TCP&UDP  | 1~65535                      |  |  |  |
|       | DNS                 | UDP      | 53~53                        |  |  |  |
|       | FTP                 | TCP      | 21~21                        |  |  |  |
|       | HTTP                | TCP      | 80~80                        |  |  |  |
|       | HTTP Secondary      | TCP      | 8080~8080                    |  |  |  |
|       | Database            | TCP 🔻    | 520 ~ 520                    |  |  |  |
| Add   | Edit Delete         |          | ► ► Page 1 ▼ of 5 ► ►        |  |  |  |
| Save  | Save Cancel         |          |                              |  |  |  |

Etapa 3. Configure os campos a seguir.

- Nome do serviço Com base no seu requisito, forneça um nome para o serviço
- Protocolo Escolha um protocolo TCP ou UDP para seu serviço
- Intervalo de portas Insira o intervalo de números de portas com base em seu requisito e o número de porta deve estar no intervalo (1-65536).

Etapa 4. Clique em Salvar para salvar as alterações

Configuração da regra de acesso em IPv4

| Acces | Access Rules IPv4 IPv6 |                         |             |                    |                 |        |             |              |                 |
|-------|------------------------|-------------------------|-------------|--------------------|-----------------|--------|-------------|--------------|-----------------|
| Acce  | ess Rules Table        |                         |             |                    |                 |        |             | Items 1-5 of | 5 5 🔻 perpage   |
|       | Priority               | Enable                  | Action      | Service            | SourceInterface | Source | Destination | Time         | Day             |
| 0     |                        | <b>V</b>                | Allow       | All Traffic [1]    | LAN             | Any    | Any         | Always       |                 |
| 0     |                        |                         | Deny        | All Traffic [1]    | USB1            | Any    | Any         | Always       |                 |
| 0     |                        |                         | Deny        | All Traffic [1]    | USB2            | Any    | Any         | Always       |                 |
| 0     |                        | $\overline{\mathbb{V}}$ | Deny        | All Traffic [1]    | WAN1            | Any    | Any         | Always       |                 |
| 0     |                        | <b>V</b>                | Deny        | All Traffic [1]    | WAN2            | Any    | Any         | Always       |                 |
| Add   | Edit Delete            | Restore to De           | fault Rules | Service Management |                 |        |             | 🛃 🗹 Pa       | ge 1 🔻 of 1 🕨 💌 |

Etapa 1. Clique em **Adicionar** para configurar uma nova regra de acesso. A janela *Editar regras de acesso* é exibida.

| Edit Access Rules |                                                      |  |  |  |
|-------------------|------------------------------------------------------|--|--|--|
| Services          |                                                      |  |  |  |
| Action:           | Allow                                                |  |  |  |
| Service:          | Allow<br>Deny TCP&UDP/1~65535]                       |  |  |  |
| Log:              | No Log 🗸                                             |  |  |  |
| Source Interface: | LAN -                                                |  |  |  |
| Source IP:        | ANY -                                                |  |  |  |
| Destination IP:   | ANY -                                                |  |  |  |
|                   |                                                      |  |  |  |
| Scheduling        |                                                      |  |  |  |
| Time:             | Always 🔻                                             |  |  |  |
| From:             | (hh:mm)                                              |  |  |  |
| To:               | (hh:mm)                                              |  |  |  |
| Effective on:     | 🗹 Everyday 🗌 Sun 🗌 Mon 🗌 Tue 🗌 Wed 🗌 Thu 🗌 Fri 🗌 Sat |  |  |  |
|                   |                                                      |  |  |  |
| Save Cancel Back  |                                                      |  |  |  |

Etapa 2. Escolha a opção apropriada na lista suspensa Ação para permitir ou restringir o tráfego para a regra que você está prestes a configurar. As regras de acesso limitam o acesso à rede com base em vários valores.

- Permitir Permite todo o tráfego.
- Negar Restringe todo o tráfego.

| Services         |                                  |                     |
|------------------|----------------------------------|---------------------|
| Action:          | Allow -                          |                     |
| Service:         | All Traffic [TCP&UDP/1~65535]    | •                   |
|                  | All Traffic [TCP&UDP/1~65535]    |                     |
| Log:             | DNS [UDP/53~53]                  |                     |
|                  | FTP [TCP/21~21]                  |                     |
| Source Interface | e: HTTP [TCP/80~80]              |                     |
|                  | HTTP Secondary [TCP/8080~8080]   |                     |
| Source IP:       | HTTPS [TCP/443~443]              |                     |
|                  | HTTPS Secondary [TCP/8443~8443]  |                     |
| Destination IP:  |                                  |                     |
|                  | NNTP (TCP/143~143)               |                     |
| 5.<br>T          | POP3 [TCP/110~110]               |                     |
|                  | SNMP [UDP/161~161]               |                     |
| Scheduling       | SMTP [TCP/25~25]                 |                     |
| Time             | TELNET [TCP/23~23]               |                     |
| rime.            | TELNET Secondary [TCP/8023~8023] |                     |
| <b>F</b>         | TELNET SSL [TCP/992~992]         |                     |
| From:            | DHCP [UDP/67~67]                 |                     |
|                  | L2TP [UDP/1701~1701]             |                     |
| To:              | PPTP [TCP/1723~1723]             |                     |
|                  | IPSec [UDP/500~500]              |                     |
| Effective on:    | Ping [ICMP/255~255]              | 🥒 I 🗌 Thu 🗌 Fri 🗌 S |

Etapa 3. Escolha o serviço apropriado que você precisa filtrar na lista suspensa Serviço.

| Edit Access Ru    | les                                                  |
|-------------------|------------------------------------------------------|
| Services          |                                                      |
| Action:           | Allow -                                              |
| Service:          | All Traffic [TCP&UDP/1~65535]                        |
| Log:              | Log packets matching this rule -                     |
| Source Interface: | No Log<br>Log packets matching this rule             |
| Source IP:        | ANY -                                                |
| Destination IP:   | ANY -                                                |
|                   |                                                      |
| Scheduling        |                                                      |
| Time:             | Always 👻                                             |
| From:             | (hh:mm)                                              |
| To:               | (hh:mm)                                              |
| Effective on:     | 🗹 Everyday 🗌 Sun 🗌 Mon 🗌 Tue 🗌 Wed 🗌 Thu 🗌 Fri 🗌 Sat |
|                   |                                                      |
| Save Ca           | ncel Back                                            |

Etapa 4. Escolha a opção Log apropriada na lista suspensa Log. A opção de log determina se o dispositivo mantém um log do tráfego que corresponde às regras de acesso definidas.

- Pacotes de log correspondentes a essa regra de acesso O roteador mantém um log que rastreia o serviço selecionado.
- Not Log (Sem registro) O roteador não mantém registros para a regra de acesso.

| Edit Access Ru    | ules                             |
|-------------------|----------------------------------|
| Services          |                                  |
| Action:           | Allow -                          |
| Service:          | All Traffic [TCP&UDP/1~65535]    |
| Log:              | Log packets matching this rule 💌 |
| Source Interface: |                                  |
| Source IP:        | LAN<br>WAN1                      |
| Destination IP:   | WAN2<br>USB 1<br>USB 2<br>ANY    |
| Scheduling        |                                  |
| Time:             | Always 🔻                         |
| From:             | (hh:mm)                          |
| To:               | (hh:mm)                          |
| Effective on:     | ☑ Everyday                       |
| Save Ca           | ncel Back                        |

Etapa 5. Na lista suspensa Interface, escolha a interface de origem apropriada. Esta interface é onde a regra de acesso será aplicada.

- LAN A regra de acesso afeta somente o tráfego da LAN.
- WAN 1 A regra de acesso afeta somente o tráfego da WAN 1.
- WAN 2 A regra de acesso afeta somente o tráfego da WAN 2.
- Qualquer A regra de acesso afeta todo o tráfego em qualquer uma das interfaces do dispositivo.

| Edit Access Ru    | ules                                 |
|-------------------|--------------------------------------|
| Services          |                                      |
| Action:           | Allow -                              |
| Service:          | All Traffic [TCP&UDP/1~65535]        |
| Log:              | Log packets matching this rule 🔻     |
| Source Interface: | LAN -                                |
| Source IP:        | ANY -                                |
| Destination IP:   | ANY<br>Single<br>Range               |
| Scheduling        |                                      |
| Time:             | Always -                             |
| From:             | (hh:mm)                              |
| To:               | (hh:mm)                              |
| Effective on:     | Everyday Sun Mon Tue Wed Thu Fri Sat |
| Save Ca           | ncel Back                            |

Etapa 6. Escolha o tipo de IP de origem apropriado ao qual a regra de acesso é aplicada na lista suspensa IP de origem.

- Qualquer Qualquer endereço IP da rede do dispositivo tem a regra aplicada a ele.
- Único Somente um único endereço IP especificado na rede do dispositivo tem a regra aplicada a ele. Insira o endereço IP desejado no campo adjacente.
- Intervalo Somente um intervalo especificado de endereços IP na rede do dispositivo tem a regra aplicada a eles. Se você escolher Intervalo, precisará inserir o primeiro e o último endereços IP para o intervalo nos campos adjacentes.

| Edit Access Ru    | ules                                  |
|-------------------|---------------------------------------|
| Services          |                                       |
| Action:           | Allow -                               |
| Service:          | All Traffic [TCP&UDP/1~65535]         |
| Log:              | Log packets matching this rule 💌      |
| Source Interface: | LAN 👻                                 |
| Source IP:        | Range - 192.168.1.10 To 192.168.1.100 |
| Destination IP:   | ANY<br>ANY<br>Single<br>Range         |
| Time:             | Always 🔻                              |
| From:             | (hh:mm)                               |
| To:               | (hh:mm)                               |
| Effective on:     | Everyday Sun Mon Tue Wed The          |
| Save Ca           | ncel Back                             |

Passo 7. Escolha o tipo de IP de destino apropriado ao qual a regra de acesso é aplicada na lista suspensa disponível.

- Qualquer Qualquer endereço IP de destino tem a regra aplicada a ele.
- Único Somente um único endereço IP especificado tem a regra aplicada a ele. Insira o endereço IP desejado no campo adjacente.
- Intervalo Somente um intervalo especificado de endereços IP fora do alcance da rede do dispositivo tem a regra aplicada a eles. Se você escolher Intervalo, precisará inserir o primeiro e o último endereços IP para o intervalo nos campos adjacentes.

| Scheduling    |                                                      |
|---------------|------------------------------------------------------|
| Time:         | Always 👻                                             |
| From:         | Always<br>Interval (hh:mm)                           |
| To:           | (hh:mm)                                              |
| Effective on: | 🗹 Everyday 🗌 Sun 🗌 Mon 🗌 Tue 🗌 Wed 🗌 Thu 🗌 Fri 🗌 Sat |
| Save          | Cancel Back                                          |

**Economizador de tempo:** Por padrão, a hora é definida como Sempre. Para aplicar a regra de acesso a uma hora ou dia específicos, siga as etapas 8 a 11. Caso contrário, vá para a Etapa 12.

Etapa 8. Escolha **Intervalo** na lista suspensa, as regras de acesso estão ativas para algumas horas específicas. você precisa inserir o intervalo de tempo para que a regra de acesso seja aplicada.

| Scheduling<br>Time: | Interval 🔻                                           |
|---------------------|------------------------------------------------------|
| From:               | 3:00 (hh:mm)                                         |
| To:                 | 7:00 (hh:mm)                                         |
| Effective on:       | 🛛 Everyday 🗌 Sun 🗌 Mon 🗌 Tue 🗌 Wed 🗌 Thu 🗌 Fri 🗌 Sat |
| Save Ca             | Incel Back                                           |

Etapa 9. Insira a hora em que deseja começar a aplicar a lista de acesso no campo De. O formato da hora é hh:mm.

Etapa 10. Insira a hora em que não deseja mais aplicar a lista de acesso no campo To (Para). O formato da hora é hh:mm.

| Scheduling    |                                                      |
|---------------|------------------------------------------------------|
| Time:         | Interval 🔻                                           |
| From:         | 3:00 (hh:mm)                                         |
| To:           | 7:00 (hh:mm)                                         |
| Effective on: | 🖉 Everyday 🗌 Sun 🗌 Mon 🗌 Tue 🗌 Wed 🗌 Thu 🗌 Fri 🗌 Sat |
|               |                                                      |
| Save Ca       | ncel Back                                            |

Etapa 11. Marque a caixa de seleção dos dias específicos em que deseja aplicar a lista de acesso.

Etapa 12. Clique em Salvar para salvar as alterações.

| A |        | Rules       |               |                  |                 |                 |                              |             |          |                |
|---|--------|-------------|---------------|------------------|-----------------|-----------------|------------------------------|-------------|----------|----------------|
|   | Access | Rules Table |               |                  |                 |                 |                              |             | Item     | s 1-5 of 6 5 🔻 |
|   |        | Priority    | Enable        | Action           | Service         | SourceInterface | Source                       | Destination | Time     | Day            |
|   | ۲      | 1 💌         | <b>V</b>      | Allow            | All Traffic [1] | LAN             | 192.168.1.10 ~ 192.168.1.100 |             |          | All week       |
|   |        |             | <b>V</b>      | Allow            | All Traffic [1] | LAN             | Any                          | Any         | Always   |                |
|   |        |             | $\checkmark$  | Deny             | All Traffic [1] | USB1            | Any                          | Any         | Always   |                |
|   | 0      |             |               | Deny             | All Traffic [1] | USB2            | Any                          | Any         | Always   |                |
|   |        |             |               | Deny             | All Traffic [1] | WAN1            | Any                          | Any         | Always   |                |
|   | Add    | Edit De     | elete Restore | to Default Rule: | Service Man     | agement         |                              |             | 📕 🛃 Page | 1 🔻 of 2 🕨 💌   |

Etapa 13. (Opcional) Se quiser restaurar as regras padrão, clique em **Restaurar para Regras Padrão**. Todas as regras de acesso configuradas por você são perdidas.

### Configuração da regra de acesso em IPv6

| A | IPv4   | Rules       |              |              |                    |                 |        |             |                |                |
|---|--------|-------------|--------------|--------------|--------------------|-----------------|--------|-------------|----------------|----------------|
|   | Access | Rules Table |              |              |                    |                 |        |             | Items 1-5 of 5 | 5 🔻 per page   |
|   |        | Priority    | Enable       | Action       | Service            | SourceInterface | Source | Destination | Time           | Day            |
|   | 0      |             |              | Allow        | All Traffic [1]    | LAN             | Any    | Any         | Always         |                |
|   | 0      |             |              | Deny         | All Traffic [1]    | USB1            | Any    | Any         | Always         |                |
|   | 0      |             |              | Deny         | All Traffic [1]    | USB2            | Any    | Any         | Always         |                |
|   | 0      |             | $\checkmark$ | Deny         | All Traffic [1]    | WAN1            | Any    | Any         | Always         |                |
|   | 0      |             |              | Deny         | All Traffic [1]    | WAN2            | Any    | Any         | Always         |                |
|   | Add    | Edit Delete | Restore to D | efault Rules | Service Management | ]               |        |             | 🛃 🛃 Pag        | e 1 🔻 of 1 🕨 💌 |

Etapa 1. Clique na guia IPv6 para configurar regras de acesso IPv6.

| Access I | ess Rules   |              |              |                    |                 |        |             |             |                  |
|----------|-------------|--------------|--------------|--------------------|-----------------|--------|-------------|-------------|------------------|
| Access   | Rules Table |              |              |                    |                 |        |             | Items 1-5 ( | of 5 5 🔻 perpage |
|          | Priority    | Enable       | Action       | Service            | SourceInterface | Source | Destination | Time        | Day              |
| 0        |             | <b>V</b>     | Allow        | All Traffic [1]    | LAN             | Any    | Any         | Always      |                  |
| 0        |             |              | Deny         | All Traffic [1]    | USB1            | Any    | Any         | Always      |                  |
| 0        |             | <b>V</b>     | Deny         | All Traffic [1]    | USB2            | Any    | Any         | Always      |                  |
| 0        |             | $\checkmark$ | Deny         | All Traffic [1]    | WAN1            | Any    | Any         | Always      |                  |
| 0        |             | <b>V</b>     | Deny         | All Traffic [1]    | WAN2            | Any    | Any         | Always      |                  |
| Add      | Edit Delete | Restore to D | efault Rules | Service Management |                 |        |             | M 🛃 P       | age 1 🔻 of 1 🖿 💌 |

Etapa 2. Clique em Adicionar para adicionar uma nova regra de acesso IPv6. A janela *Editar regras de acesso* é exibida.

| Edit Access Rules               |                        |
|---------------------------------|------------------------|
| Services                        |                        |
| Action:                         | Allow -                |
| Service:                        | Deny [TCP&UDP/1~65535] |
| Log:                            | No Log 🔻               |
| Source Interface:               | LAN 👻                  |
| Source IP / Prefix Length:      | ANY 🔻                  |
| Destination IP / Prefix Length: | ANY -                  |
|                                 |                        |
| Save Cancel                     | Back                   |

Etapa 3. Escolha a opção apropriada na lista suspensa Ação para permitir ou restringir a regra que você precisa configurar. As regras de acesso limitam o acesso à rede, permitindo ou negando o acesso ao tráfego de serviços ou dispositivos específicos.

- Permitir Permite todo o tráfego.
- Negar Restringe todo o tráfego.

| Edit Access Rules               |                                                              |
|---------------------------------|--------------------------------------------------------------|
| Services                        |                                                              |
| Action:                         | Allow 🔻                                                      |
| Service:                        | All Traffic [TCP&UDP/1~65535]                                |
| Log:                            | All Traffic [TCP&UDP/1~65535]<br>DNS [UDP/53~53]             |
| Source Interface:               | FTP [TCP/21~21]<br>HTTP [TCP/80~80]                          |
| Source IP / Prefix Length:      | HTTP Secondary [TCP/8080~8080]<br>HTTPS [TCP/443~443]        |
| Destination IP / Prefix Length: | HTTPS Secondary [TCP/8443~8443]<br>TFTP [UDP/69~69]          |
|                                 | NNTP [TCP/143~143]                                           |
| Save Cancel                     | SNMP [UDP/161~161]                                           |
|                                 | TELNET [TCP/25~25]                                           |
|                                 | TELNET Secondary [TCP/8023~8023]<br>TELNET SSL [TCP/992~992] |
|                                 | DHCP [UDP/67~67]<br>L2TP [UDP/1701~1701]                     |
|                                 | PPTP [TCP/1723~1723]                                         |
|                                 | Ping [ICMP/255~255]<br>data [TCP/520~521]                    |

Etapa 4. Escolha o serviço apropriado que você precisa filtrar na lista suspensa Serviço.

**Note:** Para permitir todo o tráfego, escolha **All Traffic [TCP&UDP/1~65535]** na lista suspensa de serviços se a ação tiver sido definida para permitir. A lista contém todos os tipos de serviços que você pode querer filtrar.

| Edit Access Rules               |                               |
|---------------------------------|-------------------------------|
| Services                        |                               |
| Action:                         | Allow 👻                       |
| Service:                        | All Traffic [TCP&UDP/1~65535] |
| Log:                            | Enabled -                     |
| Source Interface:               | Enabled                       |
| Source IP / Prefix Length:      | ANY -                         |
| Destination IP / Prefix Length: | ANY -                         |
|                                 |                               |
| Save Cancel                     | Back                          |

Etapa 5. Escolha a opção Log apropriada na lista suspensa Log. A opção de log determina se o dispositivo manterá um log do tráfego que corresponda às regras de acesso definidas.

- Habilitado Permite que o roteador mantenha o rastreamento de log para o serviço selecionado.
- Not Log (Sem registro) Desativa o roteador para manter o rastreamento de log.

| Edit Access Rules               |                               |
|---------------------------------|-------------------------------|
| Services                        |                               |
| Action:                         | Allow -                       |
| Service:                        | All Traffic [TCP&UDP/1~65535] |
| Log:                            | Enabled -                     |
| Source Interface:               |                               |
| Source IP / Prefix Length:      | LAN<br>WAN1                   |
| Destination IP / Prefix Length: | ANY                           |
|                                 |                               |
| Save Cancel                     | Back                          |

Etapa 6. Clique na lista suspensa Interface e escolha a interface de origem apropriada. Esta interface é onde a regra de acesso será aplicada.

- LAN A regra de acesso afeta somente o tráfego da LAN.
- WAN 1 A regra de acesso afeta somente o tráfego da WAN 1.
- WAN 2 A regra de acesso afeta somente o tráfego da WAN 2.
- Qualquer A regra de acesso afeta todo o tráfego em qualquer uma das interfaces do dispositivo.

| Edit Access Rules               |                               |
|---------------------------------|-------------------------------|
| Services                        |                               |
| Action:                         | Allow 🔻                       |
| Service:                        | All Traffic [TCP&UDP/1~65535] |
| Log:                            | Enabled -                     |
| Source Interface:               | LAN 🔻                         |
| Source IP / Prefix Length:      | ANY                           |
| Destination IP / Prefix Length: | ANY<br>Single<br>Subnet       |
| Save Cancel                     | Back                          |

Passo 7. Escolha o tipo de IP de origem apropriado ao qual a regra de acesso é aplicada na lista suspensa Tamanho do prefixo/IP de origem.

• ANY — Qualquer pacote recebido de uma rede do dispositivo tem a regra aplicada a ele.

| Edit Access Rules               |                                     |
|---------------------------------|-------------------------------------|
| Services                        |                                     |
| Action:                         | Allow -                             |
| Service:                        | All Traffic [TCP&UDP/1~65535]       |
| Log:                            | Enabled -                           |
| Source Interface:               | LAN -                               |
| Source IP / Prefix Length:      | Single - 2607:f0d0:1002:51::4 / 128 |
| Destination IP / Prefix Length: | ANY -                               |
|                                 |                                     |
| Save Cancel                     | Back                                |

• Único — Somente um único endereço IP especificado na rede do dispositivo tem a regra aplicada a ele. Insira o endereço IPv6 desejado no campo adjacente.

| Edit Access Rules               |                                    |
|---------------------------------|------------------------------------|
| Services                        |                                    |
| Action:                         | Allow -                            |
| Service:                        | All Traffic [TCP&UDP/1~65535]      |
| Log:                            | Enabled -                          |
| Source Interface:               | LAN 👻                              |
| Source IP / Prefix Length:      | Subnet - 2607:f0d0:1002:51::4 / 45 |
| Destination IP / Prefix Length: | ANY -                              |
| Save Cancel                     | Back                               |

 Sub-rede — Somente os endereços IP de uma sub-rede têm a regra aplicada a ela. Insira o endereço de rede IPv6 e o comprimento do prefixo da sub-rede desejada nos campos adjacentes.

| Allow -                       |                                                                          |
|-------------------------------|--------------------------------------------------------------------------|
| All Traffic [TCP&UDP/1~65535] |                                                                          |
| Enabled -                     |                                                                          |
| LAN -                         |                                                                          |
| Subnet - 2607:f0d0:1002:51::4 | / 45                                                                     |
|                               |                                                                          |
|                               | Allow  All Traffic [TCP&UDP/1~65535]  Enabled  LAN  2607:f0d0:1002:51::4 |

Etapa 8. Escolha o tipo de IP de destino apropriado ao qual a regra de acesso é aplicada na lista suspensa IP de destino/comprimento do prefixo.

- Qualquer Qualquer endereço IP de destino tem a regra aplicada a ele.
- Único Somente um único endereço IP especificado na rede do dispositivo tem a regra aplicada a ele. Insira o endereço IPv6 desejado.
- Sub-rede Somente os endereços IP de uma sub-rede têm a regra aplicada a ela. Insira o endereço de rede IPv6 e o comprimento do prefixo da sub-rede desejada nos campos adjacentes.

Etapa 9. Clique em Salvar para que as alterações sejam efetivas.

## Exibir um vídeo relacionado a este artigo...

Clique aqui para ver outras palestras técnicas da Cisco